## How to find a partner in MEMBERS ONLY.

1. Click on **MEMBER ONLY** box in the top right corner of our webpage

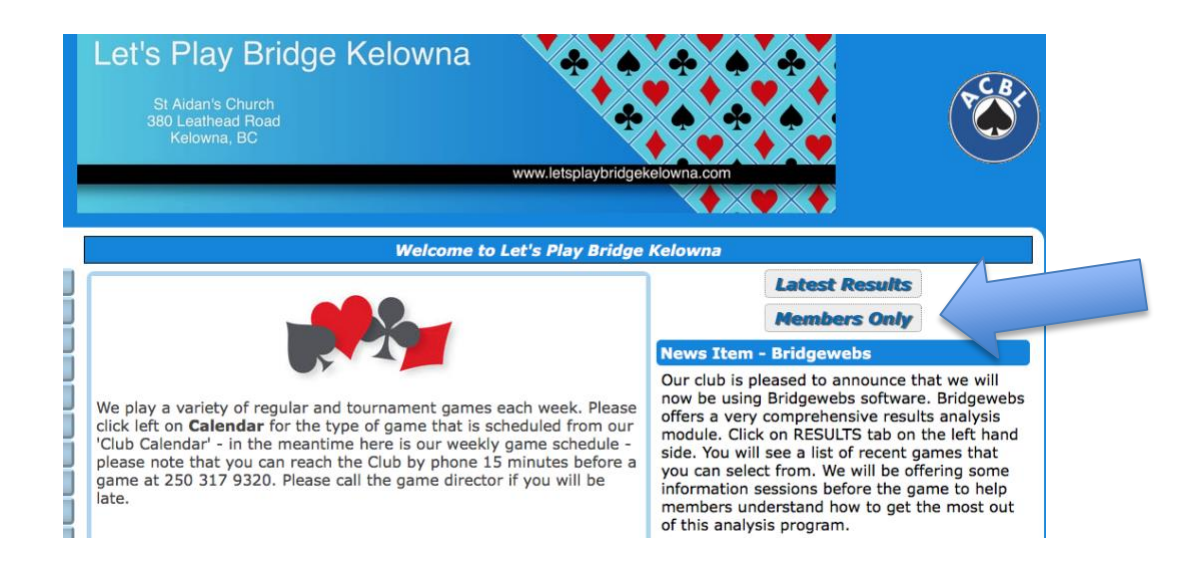

2. Enter your name, email or ACBL number and password.

| Let's Play Bridge Kelowna - Members | Only                                                                                                    |
|-------------------------------------|----------------------------------------------------------------------------------------------------|
| Member Login                        | If you are already registered as a member to use the "Members Onliges, then enter your ball ( Name ( A CRI No and |
| Email / Name / ACBL No :            | sword and click [Login].                                                                                          |
| Password :                          | If this is the first time that you have<br>used the "Members Only", click                                         |
| Remember Me :                       | [Set/Reset Password].                                                                                             |
| Login Set/Report Dags (arr)         | If you have forgotten your passwor                                                                                |

3. You are now logged in to the **MEMBERS ONLY** section. Click on the Find a Partner tab.

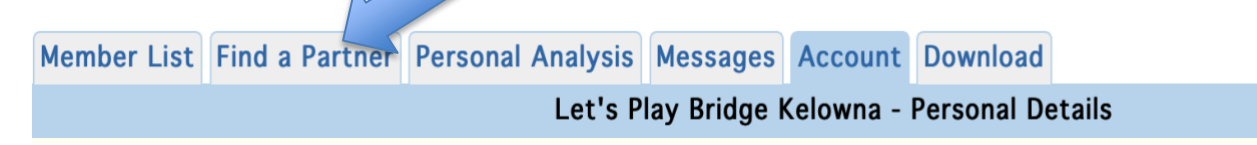

- 4. You will now see a list of games that have partner requests or you can register yourself.
  - a. Find the game you wish to register for
  - b. Click on the PR box if you need a partner
  - c. Click on Confirm

| Member         | List Find a Partne     | r Personal Anal     | ysis    | Messag    | es Accoun     | t Download        |                      |  |  |  |
|----------------|------------------------|---------------------|---------|-----------|---------------|-------------------|----------------------|--|--|--|
|                |                        | Le                  | et's P  | lay Brid  | lge Kelowna   | - Find a Part     | tner                 |  |  |  |
| <br>Confirm    |                        |                     |         |           |               |                   |                      |  |  |  |
| Member:        | - Bill Bridgeplaver    |                     |         |           |               |                   |                      |  |  |  |
| This ontic     | on allows you to reque | st a partner indica | te not  | nlaving   | or Reserve a  | event ( if rec    | uested by the Club ) |  |  |  |
| Chow           | My Email               | • (PP) Partner      | · Poqui | irod - No | od a Partner  | "Shown in Ro      |                      |  |  |  |
| Show:          | My Email               | • (FR) Faither      | Nequi   |           |               | oc Strike through | uah"                 |  |  |  |
|                | My Phone<br>My Mobile  | • (NF) NOL FIA      | iying - |           | be Event Ent  | as Bartman an T   | uyn-<br>Taam Mambara |  |  |  |
|                | My MODIle              | • (PL) Playing      | - •••   | piay in t | ne Event. Ent | er Partner or 1   | eam Members          |  |  |  |
| Find a Partner |                        |                     |         |           |               |                   |                      |  |  |  |
|                |                        |                     | PR      | NP PL     | - Part        | ner/Note/Syste    | em/Direction         |  |  |  |
|                |                        |                     |         |           | April 2022    | 2                 |                      |  |  |  |
| 3 Sun          | Virtual Game Open MI   | •                   | -       |           |               |                   |                      |  |  |  |
| 4 Mon          | 0-99 MP                |                     |         |           |               |                   |                      |  |  |  |
|                | Diana's Fun & Mentor   |                     | -       |           |               |                   |                      |  |  |  |
|                | Virtual Game 0-199 M   | IP                  | -       |           |               |                   |                      |  |  |  |
|                | Virtual Game Open MI   | •                   | _       |           |               |                   |                      |  |  |  |
| 6 Wed          | Open MP                |                     |         |           |               |                   |                      |  |  |  |
|                | Parkinson Wed Game     | R                   |         | -         |               |                   |                      |  |  |  |
|                | Virtual Game Open MI   | )                   |         | _         |               |                   |                      |  |  |  |
|                |                        |                     |         |           |               |                   |                      |  |  |  |
|                |                        |                     |         |           |               |                   |                      |  |  |  |
|                |                        |                     |         |           |               |                   |                      |  |  |  |
|                |                        |                     |         |           |               |                   |                      |  |  |  |
|                |                        |                     |         |           |               |                   |                      |  |  |  |

5. Your request will now be display in the Current Request/Reservations

| Hello Bill Brid                                                                                                    | geplayer. Welcor | me to | o th | e Membe   | rs Only pages  | s of Let's | Play Bridge    | Kelowna         | -> Log Off                  |              |
|----------------------------------------------------------------------------------------------------|------------------|-------|------|-----------|----------------|------------|----------------|-----------------|-----------------------------|--------------|
| Reservations                                                                                                    | / Find a Partner | Upd   | ated |           |                |            |                |                 |                             |              |
| Member List                                                                                                    | Find a Partner   | Per   | sona | al Analys | is Messages    | Account    | Download       |                 |                             |              |
| Let's Play Bridge Kelowna - Find a Partner                                                                                                    |                  |       |      |           |                |            |                |                 |                             |              |
| Confirm         Member:- Bill Bridgeplayer         This option allows you to request a partner, indicate not playing or Reserve an event ( if requested by the Club ).         Show:          Z         My Email <ul> <li>(PR) Partner Required - Need a Partner - "Shown in Red"</li> <li>(NP) Not Playing - Unavailable - "Shown as Strike through"</li> <li>(PL) Playing - Will play in the Event. Enter Partner or Team Members</li> </ul> |                  |       |      |           |                |            |                |                 |                             |              |
| Find a Partner                                                                                                    |                  |       |      |           |                |            |                |                 |                             |              |
|                                                                                                    |                  | PR    | NP   | PL Partn  | er/Note/System | /Direction |                | Reque           | Current<br>est/Reservations |              |
| April 2022                                                                                                    |                  |       |      |           |                |            |                |                 |                             |              |
| 3 Sun Virtual<br>4 Mon 0-99 MF                                                                                                    | Game Open MP     | _     | -    | -         |                |            |                |                 |                             |              |
| Diana's                                                                                                    | Fun & Mentor     | -     | -    | -         |                |            |                |                 |                             |              |
| Virtual                                                                                                    | Game 0-199 MP    | -     | -    | -         |                |            |                |                 |                             | 4            |
| F Wed Open M                                                                                                    | Game Open MP     | -     | -    | -         |                |            | I Pill Pridaan | lawar (250-122  | AEG7 / 250 111 2222) /      | Teday 19(20) |
| 6 wed Open Mi                                                                                                    | n Wed Game P     |       |      | -         |                | 2          | Bill Bridgep   | layer (250-125- | 4567 / 250-111-2222) (      | 100ay 18:29) |
| Virtual                                                                                                    | Game Open MP     | -     | -    | -         |                |            |                |                 |                             |              |
| 7 Thu Virtual                                                                                                    | Game 0-199 MP    | _     | _    | -         |                |            |                |                 |                             |              |
|                                                                                                    | -                | _     | _    |           |                |            |                |                 |                             |              |

- 6. If you are looking for a partner please email or phone to make arrangements. Players looking for partners will also be displayed on the CALENDAR page.
- 7. Once you have found a partner or decide not to play, please REMOVE yourself from this page. You can do this by unclicking PR or clicking on NP (not playing) and then CONFIRM.